# 📑 USER GUIDE TB-9097 💳

# **EM Aware Monitor** Installation, Operation and Maintenance

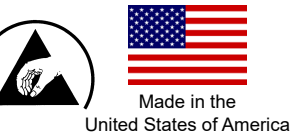

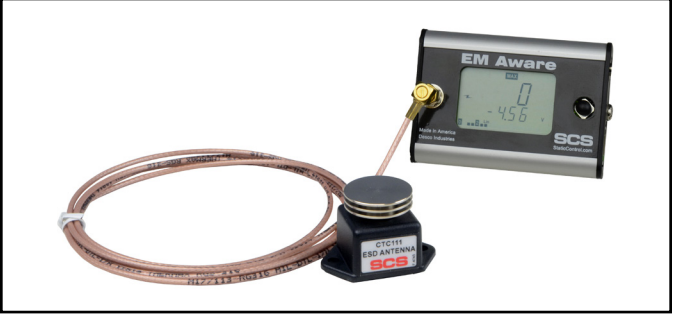

Figure 1. SCS 770066 EM Aware Monitor with standard antenna

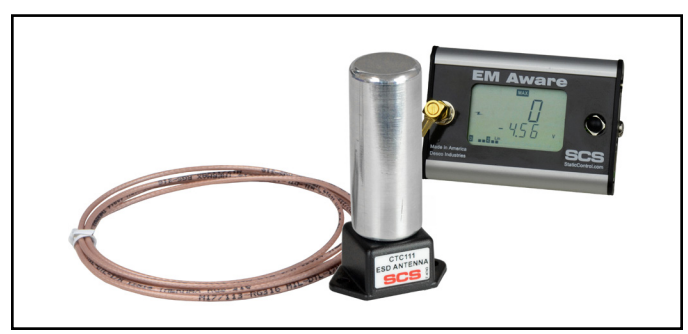

Figure 2. SCS 770066 EM Aware Monitor with ionizer antenna

## Description

The SCS 770066 EM Aware Monitor monitors three key parameters that keep you aware of critical symptoms of ESD problems: ESD events, change in static voltage field, and ionizer performance\*. The thresholds for these parameters are fully adjustable. The monitor is constructed of an aluminum enclosure, LCD display, control joystick, remote antenna, relay terminal and Ethernet connectivity.

ESD events generate electromagnetic radiation. The stronger the ESD event, the stronger the electromagnetic radiation. The EM Aware Monitor is a miniature radio receiver tuned to detect and measure the unique waveform generated by an ESD event.

The EM Aware Monitor meets the Continuous Monitor requirements of ANSI/ESD S20.20 in accordance with ESD TR1.0-01 and ANSI/ESD STM3.1. It meets the recommendations of ESD Handbook ESD TR20.20 which includes "if the products that are being produced are of such value that knowledge of a continuous, reliable ground is needed, and then continuous monitoring should be considered or even required".

\*The ionizer must have a balance (offset voltage) of ±40 V or better.

The EM Aware Monitor and its accessories are available as the following item numbers:

| Item          | Description                    |
|---------------|--------------------------------|
| <u>770066</u> | EM Aware Monitor               |
| CTC111-6FT    | Antenna for Room Temperature   |
| CTC118-6FT    | Antenna for High Temperature   |
| <u>770145</u> | Plastic Cap for CTC111 Antenna |
| 770064        | Power Adapter, 7.5 VDC         |
| 770121        | SMP Web App                    |

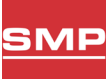

# SMP Static Management Program

The SCS 770066 EM Aware Monitor is compatible with SCS Static Management Program (SMP). SMP continuously monitors your ESD process control system throughout all stages of manufacturing. SMP captures data from SCS workstation, equipment, and ESD event continuous monitors, as well as a single-fan ionizer. It provides a real-time picture of critical manufacturing processes. All activity is stored in a database for ongoing quality control purposes. SMP allows you to pinpoint areas of concern and prevent ESD events. Quantifiable data allows you to see trends, become more proactive and prove the efficiency of your ESD process control system.

SMP is sold separately. Click here to learn more.

## Packaging

- **EM Aware Monitor**
- CTC111-6FT Antenna with 6 ft. Cable 1
- Interchangeable Ionizer Antenna 1
- Monitor Ground Cord (Green and Yellow) 1
- **Ring Magnets** 2
- 1 Ring Terminal
- Screw, Flat Head, 4-40 x 3/8" 2
- Screw, Pan-Head, 6-32 x 1/4" 1
- 1 Star Washer
- Power Adapter, 7.5 VDC, with interchangeable plugs 1 (North America, UK/Asia, Europe, China)

SCS - 926 JR Industrial Drive, Sanford, NC 27332 East: (919) 718-0000 | West: (909) 627-9634 • Website: StaticControl.com

TB-9097 Page 1 of 14 September 2024

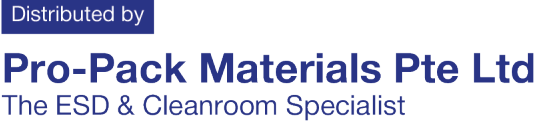

## **Features and Components**

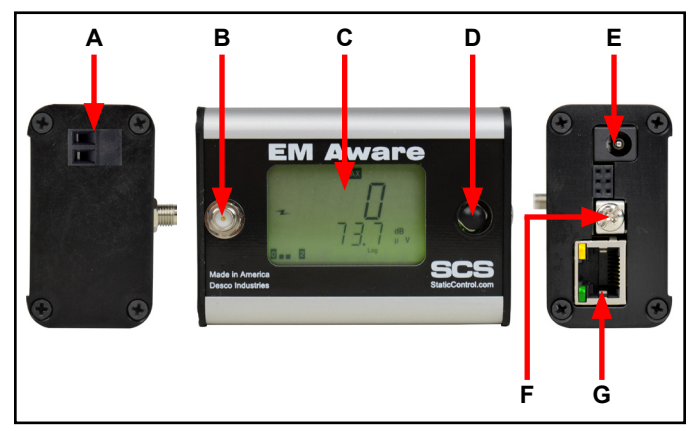

Figure 3. EM Aware Monitor features and components

**A. Relay Terminal:** Integrates with electronic tools, lights, buzzers, etc.

**B.** Antenna Input: Connect to the antenna using the included cable.

C. LCD Display: Displays measurements and settings.

**D. Joystick:** Toggles displayed measurements and monitor settings.

**E. Power Jack:** Connect the included 7.5 VDC power adapter here.

**F. Ground Terminal:** Common ground point for the monitor.

**G. Ethernet Jack:** Provides network communication between the EM Aware Monitor and <u>Static Management</u> <u>Program (SMP)</u>.

## Installation

#### **Hardware Setup**

- 1. Remove the monitor and antenna from the carton.
- 2. Determine the installation location of the remote antenna. For optimal performance, position the remote antenna as close as practically possible to the anticipated source of ESD activity. Use the mounting tabs on the remote antenna to properly secure it to the desired location.
- If the remote antenna is to be used to monitor an ionizer, replace the standard metal antenna on top of of the remote's enclosure with the included ionizer antenna. The antennas may be screwed on and off. The ionizer antenna utilizes its increased surface area to capture more ions for measurement.

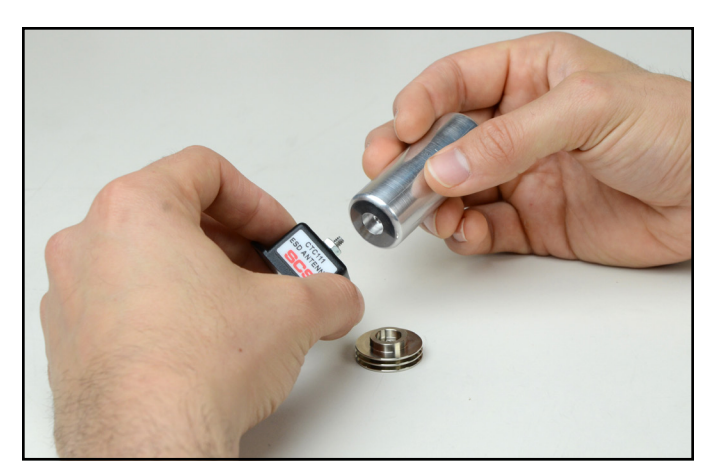

Figure 4. Replacing the standard antenna with the ionizer antenna

- 4. Connect the anntena's cable to the EM Aware Monitor without bending it.
- 5. Determine the mounting location of the monitor. Its display should be visible to the operator. Use the two 4-40 threaded holes at the back of its enclosure and the included ring magnets and 4-40 threaded screws if desired.

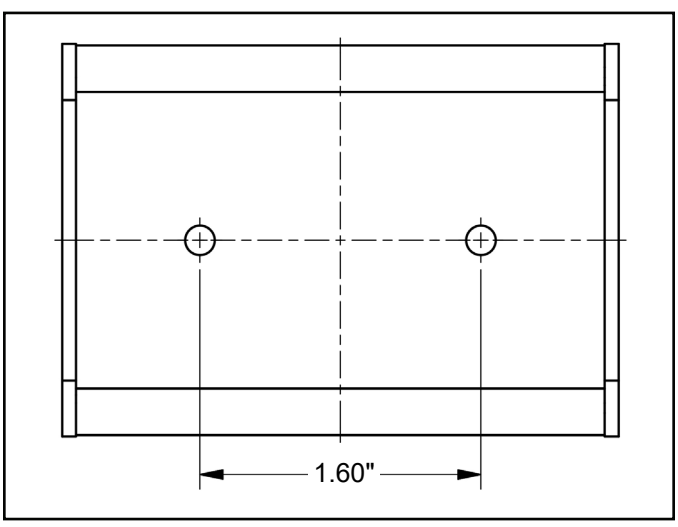

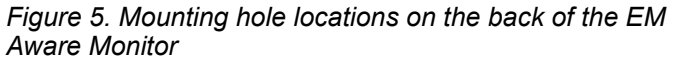

- 6. Secure one end of the included ground cord to the ground terminal located on the right-side of the monitor. Attach the other end of the cord to a ground point. The face plate screw of a grounded AC wall outlet may provide a convenient connection point.
- 7. Connect an Ethernet cable to the Ethernet jack located on the right-side of the monitor. Verify that the cable is properly connected to a network.

SCS - 926 JR Industrial Drive, Sanford, NC 27332 East: (919) 718-0000 | West: (909) 627-9634 • Website: <u>StaticControl.com</u>

TB-9097 Page 2 of 14

Distributed by **Pro-Pack Materials Pte Ltd** The ESD & Cleanroom Specialist

8. Connect the power adapter to the power jack located on the right-side of the monitor. Route the wire from the power adapter to a nearby AC outlet and plug it into the outlet. Make sure the voltage and frequency match those listed on the power supply. The monitor is now powered.

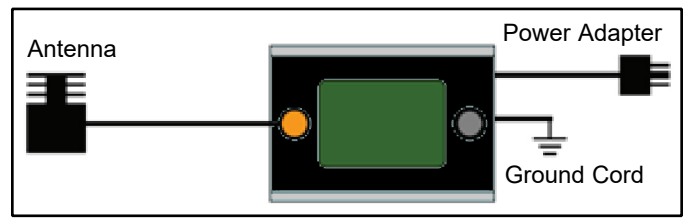

Figure 6. Stand-alone setup for the EM Aware Monitor

#### **Relay Terminal**

The EM Aware Monitor features one optical relay terminal that can be integrated with electronic tools, lights, buzzers, etc. The relay opens when the monitor enters an alarm condition, and it remains closed otherwise. Alarm conditions include ESD events and exceeded static voltage and ionizer balance thresholds.

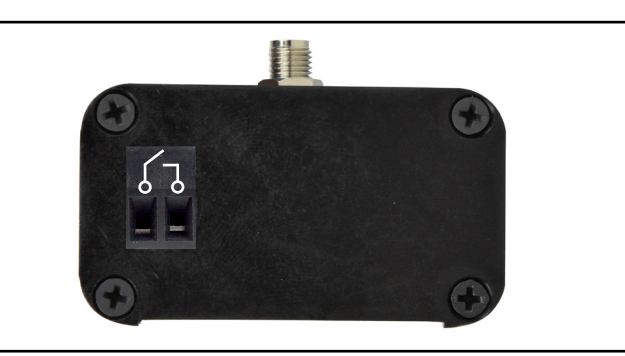

Figure 7. Relay terminal pin-out

| Parameter             | Rating                                   |
|-----------------------|------------------------------------------|
| Peak Blocking Voltage | 400 V <sub>P</sub>                       |
| Load Current          | 140 mA <sub>rms</sub> / mA <sub>DC</sub> |
| On-Resistance (max)   | 22 ohms                                  |

SCS - 926 JR Industrial Drive, Sanford, NC 27332 East: (919) 718-0000 | West: (909) 627-9634 • Website: <u>StaticControl.com</u>

TB-9097 Page 3 of 14

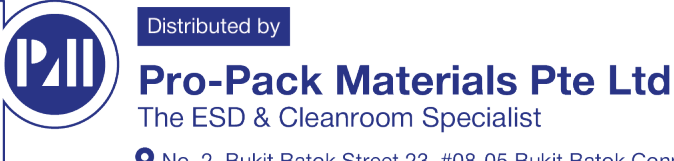

#### **SMP Network Setup**

The following procedure outlines how to connect the EM Aware Monitor to SMP via a local area network (LAN). SMP must be installed on a PC prior to using this procedure. The diagram shown below illustrates a common SMP system setup that utilizes the server software, client software, WS Aware Monitor, EM Aware Monitor, Ground Master Monitor, and Ion Pro<sup>™</sup> Benchtop Ionizer.

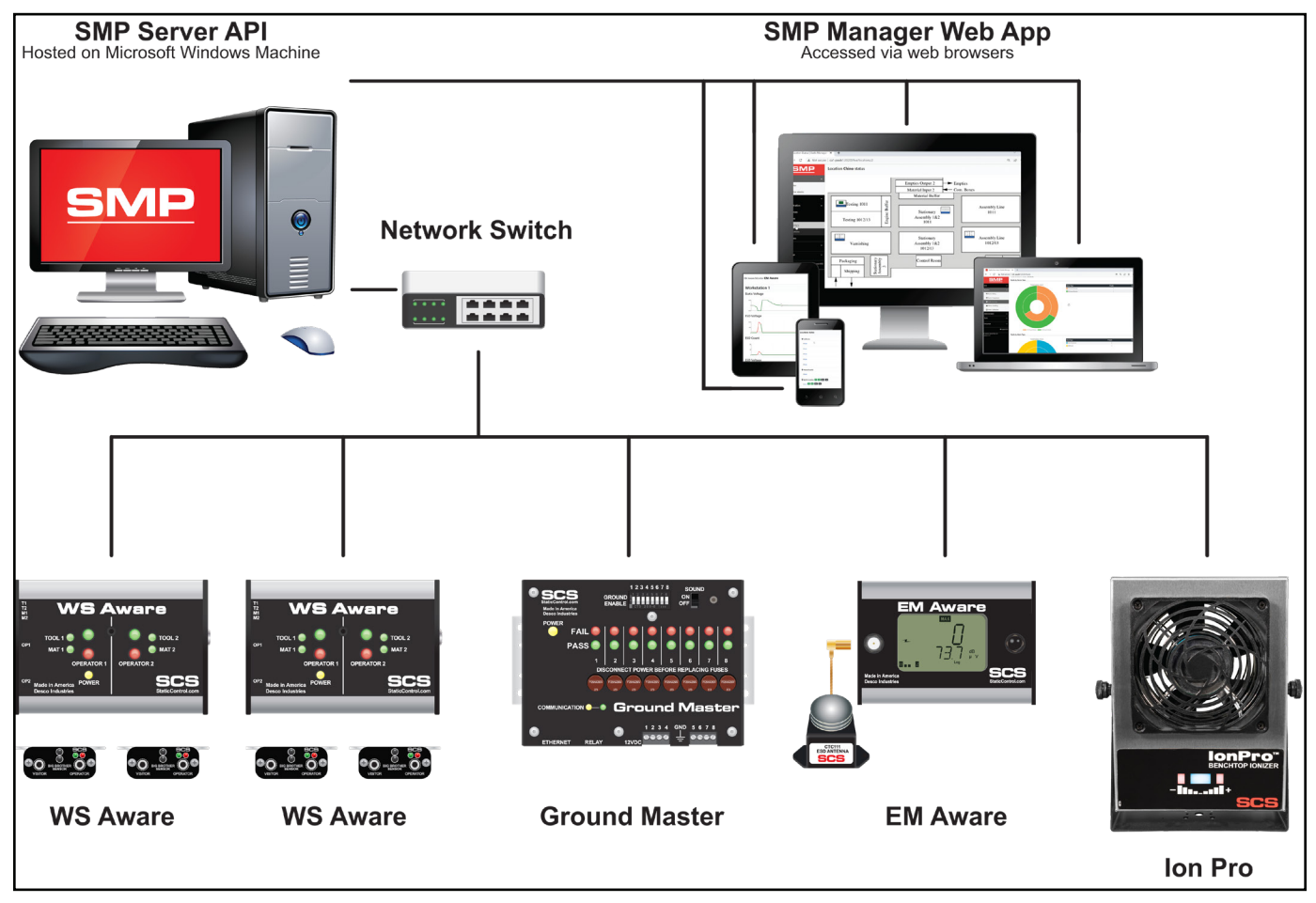

Figure 8. SMP system setup

**SCS** - 926 JR Industrial Drive, Sanford, NC 27332 East: (919) 718-0000 | West: (909) 627-9634 • Website: <u>StaticControl.com</u>

TB-9097 Page 4 of 14

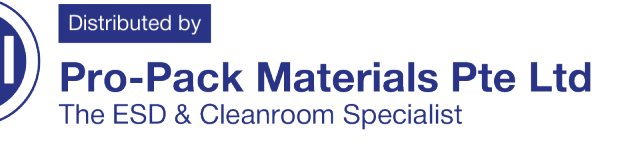

- Verify that the Ethernet cable is securely connected to the network and EM Aware Monitor. The LEDs on the 1. Ethernet port will illuminate when a connection to the network is established.
- Log into the SMP Web App with either the default credentials (see user guide TB-9116) or ones provided by 2. the SMP Admin.

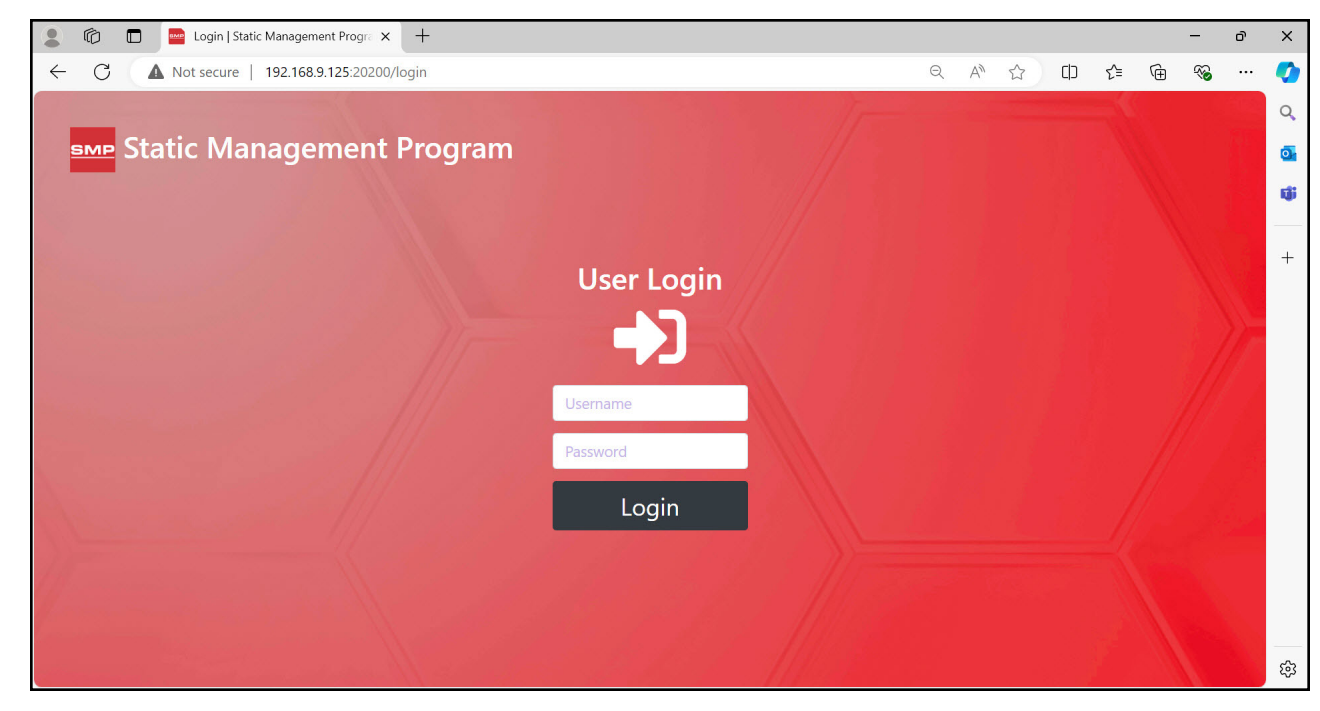

3. The dashboard view will provide activity for all SMP devices.

| Not secure   1         | 192.100.9.125.20200               |                               | य A" 😭                                                       | rin Σ≡ /Œ       |              | 🧹          |
|------------------------|-----------------------------------|-------------------------------|--------------------------------------------------------------|-----------------|--------------|------------|
| SMP Lo                 | cations Status                    | •                             | Active Alarms                                                | chronologically | 4            |            |
| livo                   |                                   |                               | Page Size                                                    | 20 🗷            |              |            |
| Deperte                | CA1 BV BR MG EMI SG SV ESD BALV D | DEC                           | 09/13/2024 12:31 PM                                          |                 | 2 0 🗸        | ×          |
|                        | Lab BV BR MG EMI SG SV ESD BALV   | DEC                           | Metal Ground Impedance 5<br>on Ground Master Monitor PnP     |                 | 120.79       | Ω          |
| T                      |                                   |                               | 09/13/2024 12:31 PM                                          |                 | <b>2</b> 0 ~ | ×          |
|                        |                                   |                               | Metal Ground Impedance 8<br>on Ground Master Monitor PnP     |                 | 120.82       | Ω          |
| Language 🗸             |                                   |                               | 09/13/2024 12:31 PM                                          |                 | 2 0 🗸        | ×          |
| C+ Logout SCS          |                                   |                               | Metal Ground Impedance 2<br>on Ground Master Monitor PnP     |                 | 121.05       | Ω          |
| © DESCO INDUSTRIES INC |                                   |                               | 09/13/2024 12:28 PM                                          | <b>P</b>        | <b>2</b> 0 ~ | ×          |
| version 1.5.1          |                                   |                               | Static Voltage<br>on EM Aware Monitor <b>PnP Inside</b>      |                 | -866.30      | v          |
|                        |                                   |                               | 09/13/2024 10:31 AM                                          | <b>&gt;</b>     | <b>6</b> 0 🔨 | ×          |
|                        |                                   |                               | Operator Body Resistance 1<br>on WS Aware Monitor Assembly 1 |                 | 10.20 M      | Ω          |
|                        |                                   |                               | 09/13/2024 6:43 AM                                           |                 | 2 0 🗸        | ×          |
|                        |                                   |                               | Operator Body Resistance 2<br>on WS Aware Monitor Assembly 1 |                 | 10.46 M      | Ω          |
|                        |                                   |                               | 09/13/2024 6:21 AM                                           |                 | <b>2</b> 0 ~ | ×          |
|                        |                                   |                               | ESD Voltage<br>on EM Aware Monitor <b>PnP Inside</b>         |                 | 180.36       | v          |
|                        |                                   |                               | 09/12/2024 1:37 PM                                           | <b>P</b>        | <b>2</b> 0 ~ | ×          |
|                        |                                   |                               | Big Brother 1<br>on WS Aware Monitor <b>DoD Entrance</b>     |                 | BB           | <b>•</b> 4 |
|                        | <b>SCS</b> - 926 JR I             | ndustrial Drive. Sanford. NC  | 27332                                                        |                 |              |            |
|                        | East: (919) 718-0000   Wes        | st: (909) 627-9634 • Website: | StaticControl.com                                            |                 |              |            |

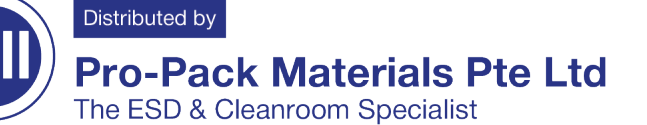

4. Go to the Live > Status page to view the status of the EM Aware Monitor.

| s 💿 🗖 🔤 s                        | itatus   Static N | Management Progr               | × +        | -          |                                                |     |      |     |     |   | - | ð | × |
|----------------------------------|-------------------|--------------------------------|------------|------------|------------------------------------------------|-----|------|-----|-----|---|---|---|---|
|                                  | secure   1        | 92.168.9.125:202               | 200/live/s | tatus      |                                                | Q   | A» s | 2 C | ר כ | œ | ~ |   |   |
| SMP                              | Liv               | ving 1-1 of 1                  |            |            |                                                | ۵ 🕈 | đ    |     |     |   | ( | 0 | Q |
| ve                               |                   | Device 🗢                       | Line 🖨     | Location 🖨 | Status 🛛 show full name                        |     |      |     |     |   |   |   |   |
| Active Alarms                    | ď                 | PnP Inside<br>EM Aware Monitor | SMT        | Lab        | Static Voltage ESD Event Balance Voltage Decay |     |      |     |     |   |   |   | - |
| ports                            | -                 |                                |            |            |                                                |     |      |     |     |   |   |   | + |
| ministration                     | <b>•</b>          |                                |            |            |                                                |     |      |     |     |   |   |   |   |
| DIS                              |                   |                                |            |            |                                                |     |      |     |     |   |   |   |   |
| nguage                           | <b>•</b>          |                                |            |            |                                                |     |      |     |     |   |   |   |   |
| 🕒 Logo                           | out SCS           |                                |            |            |                                                |     |      |     |     |   |   |   |   |
| ESCO INDUSTRIES INC<br>ion 1.5.1 |                   |                                |            |            |                                                |     |      |     |     |   |   |   |   |
|                                  |                   |                                |            |            |                                                |     |      |     |     |   |   |   |   |
|                                  |                   |                                |            |            |                                                |     |      |     |     |   |   |   |   |
|                                  |                   |                                |            |            |                                                |     |      |     |     |   |   |   |   |
|                                  |                   |                                |            |            |                                                |     |      |     |     |   |   |   |   |
|                                  |                   |                                |            |            |                                                |     |      |     |     |   |   |   | 6 |

5. Select the device name to access the live results for all EM Aware Monitor channels. The shortcuts at the top of the window are for generating history reports, toggling between different views of the data, zooming in/out, and showing/hiding the Alarms panel.

| SMD                    | EM Aware Monitor PnP Inside                    |                  | a  |
|------------------------|------------------------------------------------|------------------|----|
|                        |                                                | ¥ 3 <b>= 4</b> 9 |    |
| Live                   | Workstation 1                                  |                  | 0  |
| 🗠 Status               |                                                |                  | ų  |
| Active Alarms          | o <u></u>                                      | -9.40 V          |    |
| Reports                | ×                                              |                  | +  |
| Administration         | ESD Voltage                                    |                  |    |
| lools                  | × 500                                          | 140 38 V         |    |
| Language               | •                                              |                  |    |
| G Loga                 | utses ESD Count                                |                  |    |
| © DESCO INDUSTRIES INC | 15                                             | 5.00             |    |
| version 1.5.1          |                                                | 5.00             |    |
|                        | ESD Voltage                                    |                  |    |
|                        |                                                | 99.90            |    |
|                        |                                                | dBμV             |    |
|                        |                                                |                  |    |
|                        |                                                |                  | 50 |
|                        |                                                |                  | 5  |
|                        |                                                |                  |    |
|                        |                                                |                  |    |
|                        |                                                |                  |    |
|                        |                                                |                  |    |
|                        |                                                |                  |    |
|                        |                                                |                  |    |
|                        |                                                |                  |    |
|                        |                                                |                  |    |
|                        | SCS - 926 JR Industrial Drive Sanford NC 27332 |                  |    |

C d

Distributed by **Pro-Pack Materials Pte Ltd** The ESD & Cleanroom Specialist

6. Go to the Administration > Devices page and select the Edit icon to access the EM Aware Monitor's settings. In this screen, the device may be assigned a name, attached to a line, and have its settings adjusted. The exclamation (!) icon displays the available settings for the EM Aware Monitor.

| C A Not secular                           | Image: 192.168.9.125:20200/devices/8   Device   EM Aware Monitor Serial: E41004225111 Active   PnP Inside Active | 3                          | Q A ☆ ① | £= € | E Save |   | <b>Q</b> |
|-------------------------------------------|----------------------------------------------------------------------------------------------------|----------------------------|---------|------|--------|---|----------|
| íve -                                     | Device   EM Aware Monitor Serial: E41004225111 Active   PnP Inside Active Active                                 | 3                          |         | ÷    | Save   | Ŀ | ٩        |
| Live <del>-</del><br>Reports <del>-</del> | EM Aware Monitor Serial: E41004225111 Activ                                                                      | 3                          |         |      |        |   |          |
| Reports 🗸                                 | PnP Inside                                                                                                    |                            |         |      |        |   | 0        |
|                                           |                                                                                                    | SMT                        | +       | í.   |        |   | ij       |
| Administration -                          | Name                                                                                                    | Line                       |         |      |        |   |          |
| Devices                                   | Configuration                                                                                                    |                            |         |      |        | 0 | +        |
| <b>⊒</b> Lines                            | Alarms                                                                                                    | Warnings                   |         |      |        |   |          |
| ♥ Locations                               | 1000                                                                                                    | • 90                       |         |      |        |   |          |
| Solutions                                 | Static Voltage Range (V)                                                                                         | ESD Warning (dBµV)         |         |      |        |   |          |
| 🍪 Users                                   | 95                                                                                                    | 850                        |         |      |        |   |          |
| ools -                                    | ESD Limit (dBµV)                                                                                                 | Static Voltage Warning (V) |         |      |        |   |          |
|                                           | 950                                                                                                    |                            |         |      |        |   |          |
| anguage                                   | Static Voltage Limit (V)                                                                                         |                            |         |      |        |   |          |
| 🕞 Logout SC                               | 1                                                                                                    |                            |         |      |        |   |          |
|                                           | Distance (inch)                                                                                                  |                            |         |      |        |   |          |
| DESCO INDUSTRIES INC<br>rsion 1.5.1       |                                                                                                    |                            |         |      |        |   |          |
|                                           |                                                                                                    |                            |         |      |        |   |          |
|                                           |                                                                                                    |                            |         |      |        |   |          |
|                                           |                                                                                                    |                            |         |      |        |   |          |

7. Note: When selecting the 40V Static Voltage Range to monitor ionization, a Balance Voltage Limit (V) and Decay Limit (s) will be available to adjust.

| Configuration             |  |
|---------------------------|--|
| Alarms                    |  |
| 40                        |  |
| Static Voltage Range (V)  |  |
| 95                        |  |
| ESD Limit (dBµV)          |  |
| Balance Voltage Limit (V) |  |
| Decay Limit (s)           |  |
| 1                         |  |
| Distance (inch)           |  |

**SCS** - 926 JR Industrial Drive, Sanford, NC 27332 East: (919) 718-0000 | West: (909) 627-9634 • Website: <u>StaticControl.com</u>

TB-9097 Page 7 of 14

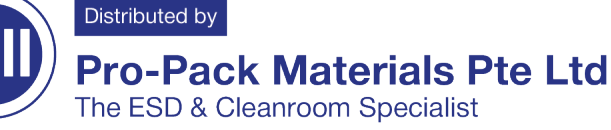

© 2024 DESCO INDUSTRIES INC Employee Owned

오 No. 2, Bukit Batok Street 23, #08-05 Bukit Batok Connection, Singapore 659554. 🛛 🔄 sales@pro-pack.com.sg 🛛 🔇 (65) 6354 1511

## Operation

**WARNING:** Never apply or discharge voltage directly to the EM Aware Monitor's metal remote antenna as this may cause significant damage to the EM Aware Monitor.

### **Controlling the EM Aware Monitor**

The EM Aware Monitor is controlled using a 5-position joystick located to the right of its display. The joystick can be toggled left, right, up, and down and pushed inward.

The EM Aware Monitor will default to the ESD Event display upon completion of its boot-up sequence. Toggle the joystick down to advance the display to the next channel, and toggle the joystick up to return to the previous channel. See Figure 9.

Push down and hold the joystick for 3 seconds to enter the displayed settings.

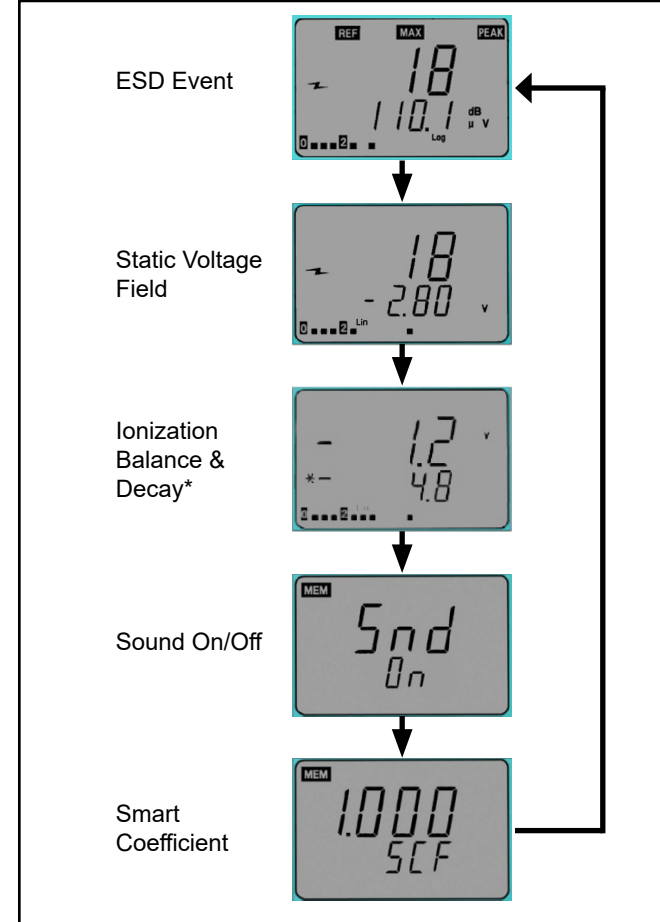

\*Static voltage range must be set to 40 V for this function screen to appear.

Figure 9. Cycling through the modes on the display

## ESD Event Channel

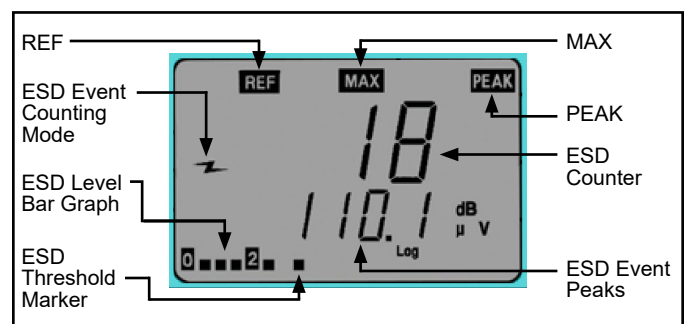

Figure 10. ESD Event channel

**REF:** Indicator appears during ESD event threshold setup.

**ESD Event Counting Mode:** Denotes that ESD event counting is active

ESD Level Bar Graph: Displays the current ESD level.

**ESD Threshold Marker:** Marks the ESD event threshold on the ESD level bar graph.

**MAX:** Indicates the maximum magnitude of ESD event within the last second duration.

**PEAK:** Indicates that the noise filter is enabled. If "PEAK" is not displayed, the noise filter is disabled.

**ESD Counter:** Counts the number of events over the set threshold. The maximum number is 1999 and resets to 0 once this limit is exceeded.

**ESD Event Peaks:** Voltage level that is received by the antenna which is a result of an ESD event near the antenna. It is measured in  $dB\mu V$ .

#### **ESD Event Settings**

- 1. Toggle the joystick until the ESD Event channel is displayed (see Figure 10).
- 2. To reset the ESD counter to zero, push down the joystick momentarily.
- 3. To change the ESD threshold, push down and hold the joystick until "ESD" is displayed. The "REF" indicator will appear on the top-left corner of the display to indicate that the ESD threshold value can be modified. Toggle the joystick left to decrease the threshold. Toggle the joystick right to increase the threshold. Hold the joystick in either direction to quickly increment the value.

SCS - 926 JR Industrial Drive, Sanford, NC 27332 East: (919) 718-0000 | West: (909) 627-9634 • Website: <u>StaticControl.com</u>

TB-9097 Page 8 of 14

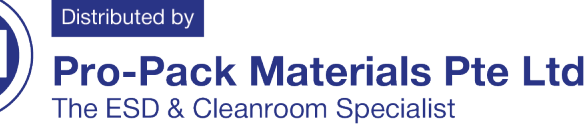

© 2024 DESCO INDUSTRIES INC Employee Owned

💡 No. 2, Bukit Batok Street 23, #08-05 Bukit Batok Connection, Singapore 659554. 🛛 🛛 sales@pro-pack.com.sg 🛛 😂 (65) 6354 1511

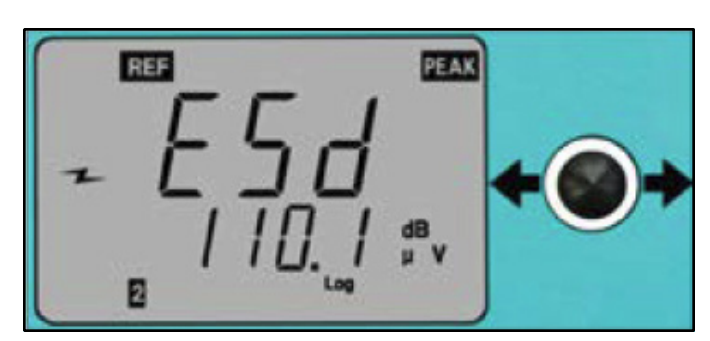

Figure 11. Modifying the ESD event threshold

4. When the noise filter is enabled, the EM Aware will detect mostly ESD events and ignore other signals such as EMI. If the noise filter is disabled, all signal types will be detected. To disable or enable the noise filter, enter the ESD threshold settings as described in the previous step, and then toggle the joystick up or down. "Cdr OFF" indicates that the filter is disabled, and "Cdr On" indicates that the filter is enabled.

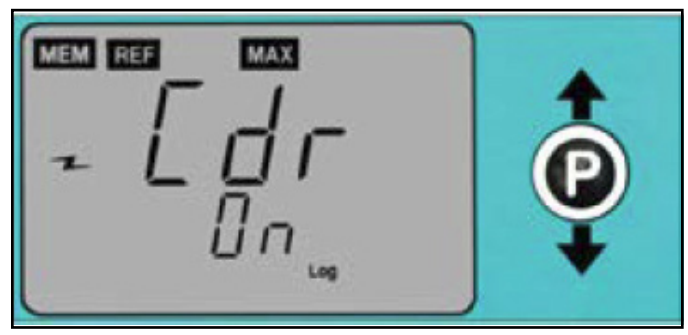

Figure 12. Enabling the noise filter

Push down the joystick momentarily to save all settings. "MEM" will appear temporarily in the top left corner while the settings are saved. The monitor will then re-boot after the save is completed.

NOTE: The monitor will revert back to its last saved settings if idled for 10 seconds while in the settings menu. The joystick must be pushed down in order to save all modifications to the settings.

## Static Voltage Field Channel

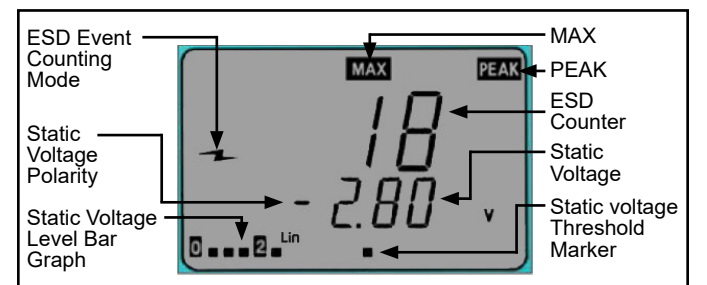

Figure 13. Static Voltage Field channel

ESD Event Counting Mode: Indicates that ESD event counting is active.

Static Voltage Polarity: Denotes the polarity of the static voltage peaks.

Static Voltage Level Bar Graph: Displays the current change in static voltage field magnitude regardless of polarity.

MAX: Indicates the maximum magnitude of static voltage within the last second duration.

**PEAK:** Appears when the measured static voltage exceeds the voltage range.

**ESD Counter:** Counts the number events over the set threshold. The maximum number is 1999 and resets to 0 once this limit is exceeded.

Static Voltage: The current value of the signal being measured by the antenna expressed in volts.

Static Voltage Threshold Marker: Marks the static voltage threshold setting.

#### Principle of Operation of Static Voltage Monitor

The Static Voltage channel measures the change of electrostatic field. Any change in electrostatic field induces voltage on the antenna via capacitive coupling. An electrostatic field that is stationary does not induce voltage on the antenna, so the EM Aware will show a decreasing value.

Indication of Static Voltage The Static Voltage Level Bar Graph in the bottom left corner of the display indicates absolute magnitude of static voltage regardless of polarity. An audible alarm will sound when voltage of any polarity exceeds the preset alarm level.

SCS - 926 JR Industrial Drive, Sanford, NC 27332 East: (919) 718-0000 | West: (909) 627-9634 • Website: StaticControl.com

TB-9097 Page 9 of 14

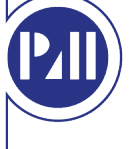

## Distributed by Pro-Pack Materials Pte Ltd

The ESD & Cleanroom Specialist

#### **Static Voltage Settings**

- 1. Toggle the joystick until the Static Voltage channel is displayed (Figure 13).
- 2. To reset the ESD counter to zero, push down the joystick momentarily.
- 3. To change the voltage range and thresholds, push down and hold the joystick until "REF" is displayed on the top-left corner. "REF" indicates that the settings can be modified.
- 4. Toggle the joystick up or down to scroll through the voltage range options (12.5, 100, 250, 500, 1000 volts). Select the 12.5 volt range to enable the ionization balance function if desired.
- 5. Toggle the joystick left to decrease the threshold. Toggle the joystick right to increase the threshold. Hold the joystick in either direction to quickly increment the value.
- 6. Push down the joystick momentarily to save all settings. "MEM" will appear temporarily in the top left corner while the settings are saved. The monitor will then re-boot after the save is completed.

NOTE: The monitor will revert back to its last saved settings if idled for 10 seconds while in the settings menu. The joystick must be pushed down in order to save all modifications to the settings.

#### **Ionization Balance and Decay Channel**

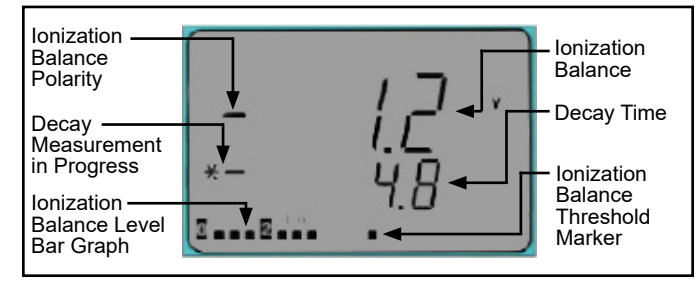

Figure 14. Balance and Decay Mode channel

**Ionization Balance Polarity:** Indicates the polarity of the ionizer's balance (offset voltage).

**Decay Measurement in Progress:** Appears when the decay time is being measured.

**Ionization Balance Level Bar Graph:** Indicates the balance (offset voltage) levels.

**Ionization Balance:** Displays the ionizer's balance (offset voltage).

**Decay Time:** Displays the amount of seconds to decay a static charge. "1--.--" will display if the decay time exceeds 16 seconds.

**Ionization Balance Threshold Marker:** Marks the balance (offset voltage) threshold setting.

NOTE: The EM Aware Monitor is compatible with steady-state DC critical environment ionizers only. The ionizer must have a balance (offset voltage) of ±40V or better.

#### **Ionization Balance and Decay Settings**

NOTE: These settings cannot be changed unless the static voltage range is set to 40 volts. See "Static Voltage Settings" on page 15.

- 1. Toggle the joystick until the Ionization Balance and Decay channel is displayed (Figure 14).
- 2. Push down the joystick momentarily to manually measure the ionizer's balance (offset voltage) and decay time. The \*- symbols will appear while the measurements are being taken. The balance (upper row) and decay time (lower row) will update at the end of the tests. Balance and decay time are automatically measured every three minutes. Static voltage monitoring becomes idle when balance and decay tests are performed. ESD event monitoring operates normally.
- 3. To change the voltage range and thresholds, push down and hold the joystick until "REF" is displayed on the top-left corner. "REF" indicates that the settings can be modified. The value in the top row indicates the current balance threshold, and the value in the bottom row indicates the decay time threshold.
- 4. Toggle the joystick down to decrease the decay time threshold. Toggle the joystick up to increase the decay time threshold. Hold the joystick in either direction to quickly increment the value.

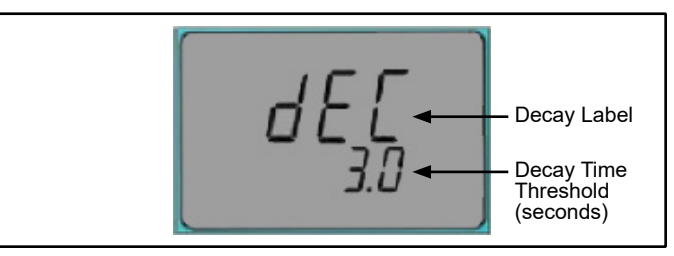

Figure 15. Decay time threshold settings

5. Toggle the joystick left to decrease the balance threshold. Toggle the joystick right to increase the balance threshold. Hold the joystick in either direction to quickly increment the value.

SCS - 926 JR Industrial Drive, Sanford, NC 27332 East: (919) 718-0000 | West: (909) 627-9634 • Website: <u>StaticControl.com</u>

TB-9097 Page 10 of 14

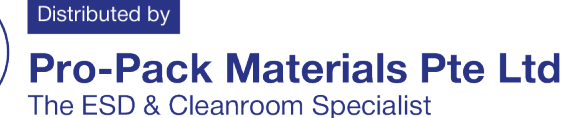

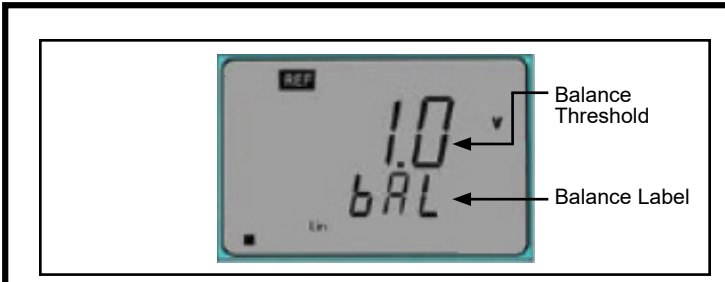

Figure 16. Ionization balance screen

6. Push down the joystick momentarily to save all settings. "MEM" will appear temporarily in the top left corner while the settings are saved. The monitor will then re-boot after the save is completed.

NOTE: The monitor will revert back to its last saved settings if idled for 10 seconds while in the settings menu. The joystick must be pushed down in order to save all modifications to the settings.

#### **Audible Alarm Settings**

1. Toggle the joystick until the Sound channel is displayed.

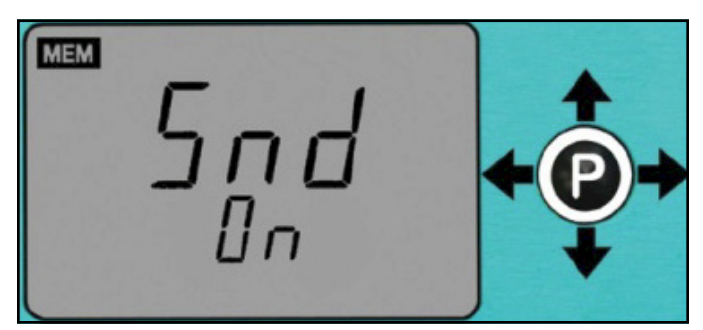

Figure 17. Sound On/Off screen

2. To change the audible alarm setting, push down and hold the joystick until the setting below "Snd" blinks.

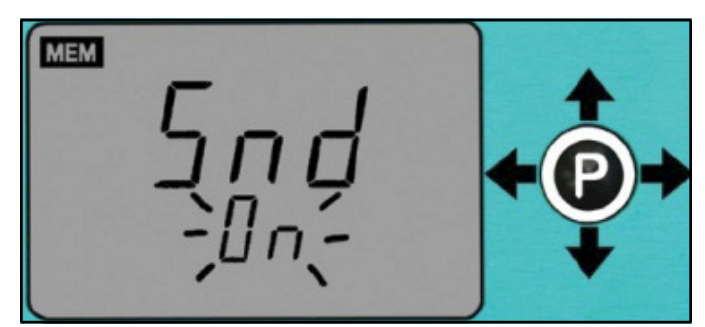

Figure 18. Sound On/Off change screen

Distributed by

- 3. Toggle the joystick left or right to disable or enable the audible alarm.
- 4. Push down the joystick momentarily to save all settings. "MEM" will appear temporarily in the top left corner while the settings are saved. The monitor will then re-boot after the save is completed.

## **Smart Coefficient (SCF)**

The Smart Coefficient (SCF) feature works in conjunction with the static voltage field channel. This feature is useful when an approximate voltage is desired, especially when the distance is not exact. For example, a known 1000 V static voltage source should show approximately 1000 V on the EM Aware Monitor when its antenna is 5 inches away from the static voltage source. This 1000 V approximation will change as the antenna is located further away from the static voltage source. It may show a value close to 600 V instead.

The Smart Coefficient function allows a correction factor to compensate for the variable distance. To bring the approximated voltage value back to 1000 V, the SCF value will have to be set to 1.66. Alternatively, if the antenna is moved closer, the monitor may show 1400 V. In this case, an SCF value of 0.71 will bring the reading back to 1000 V.

NOTE: All numbers referenced in the previous paragraph are for illustration purposes only. They should not be referenced for accuracy.

The Smart Coefficient has a default setting of 1.000, and it can be adjusted from 0.001 to 1.999. When adjusting the Smart Coefficient, it is important to have a known static voltage source as a reference for setting the SCF value. This voltage source may be a Pulse Generator, a Charged Plate Monitor (1 kV typically), or a Function Generator.

#### Smart Coefficient (SCF) Settings

1. Toggle the joystick until the Smart Coefficient channel is displayed.

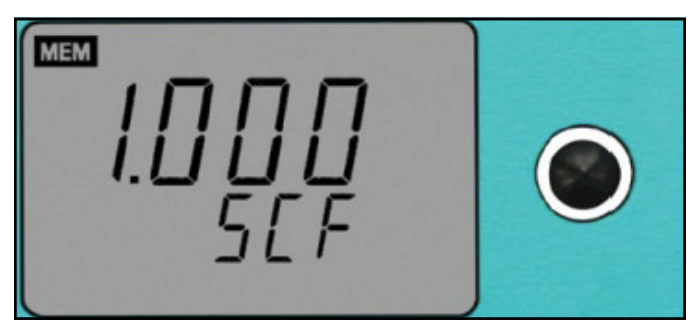

Figure 19. Smart Coefficient channel

2. To change the Smart Coefficient value, push down and hold the joystick until the value blinks and "REF" is displayed on the top-left corner. "REF" indicates that the settings can be modified.

SCS - 926 JR Industrial Drive, Sanford, NC 27332 East: (919) 718-0000 | West: (909) 627-9634 • Website: <u>StaticControl.com</u>

TB-9097 Page 11 of 14

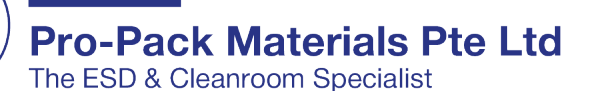

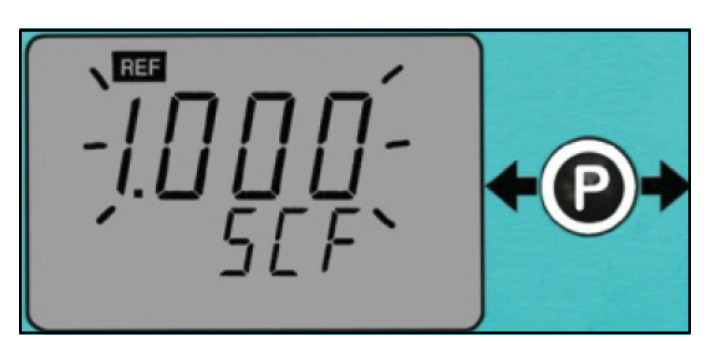

Figure 20. Setting the Smart Coefficient value

- 3. Toggle the joystick left to decrease the value. Toggle the joystick right to increase the value. Hold the joystick in either direction to quickly increment the value.
- 4. Push down the joystick momentarily to save all settings. "MEM" will appear temporarily in the top left corner while the settings are saved. The monitor will then re-boot after the save is completed.

NOTE: The monitor will automatically save the value on the display if idled for 10 seconds while in the settings menu.

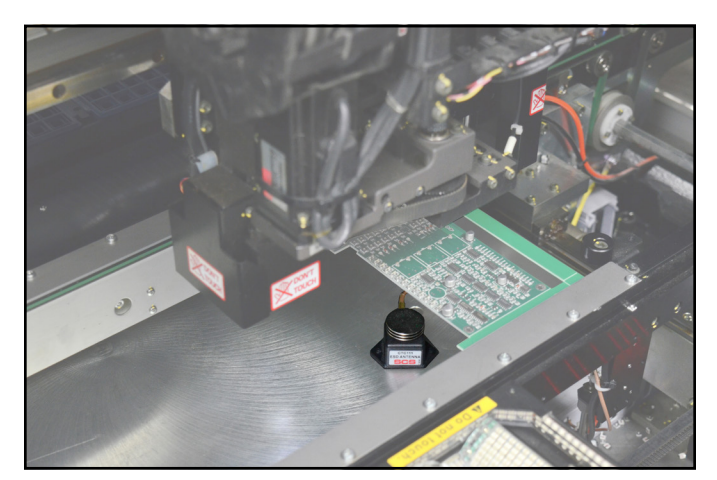

Figure 21. Using the EM Aware Monitor with standard antenna inside of a pick-and-place machine

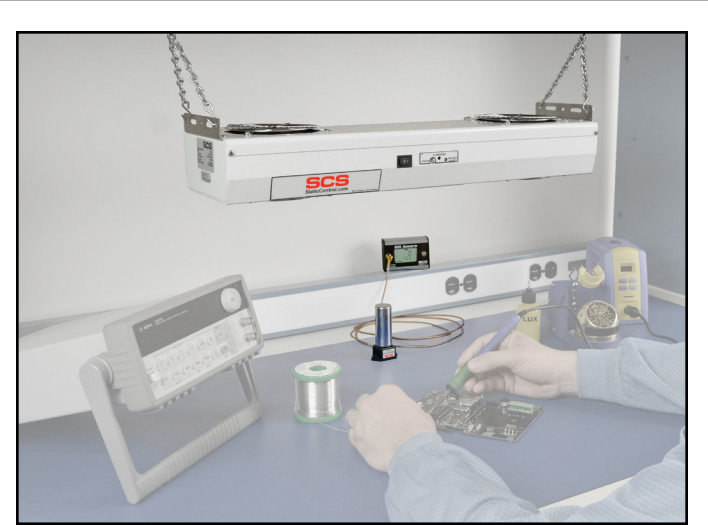

Figure 22. Using the EM Aware Monitor with ionizer antenna on a workbench with the SCS <u>770112</u> Ion Pro™ Overhead Ionizer

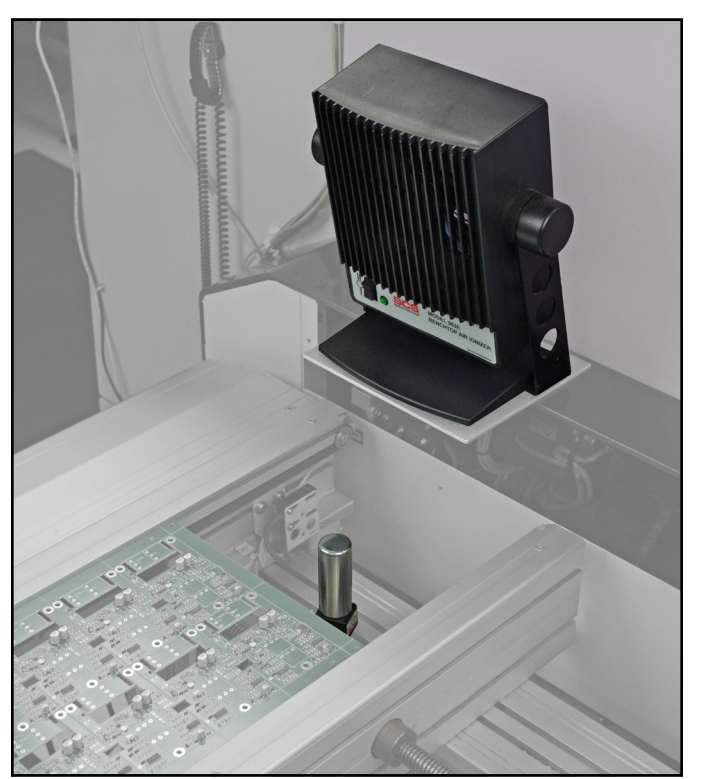

Figure 23. Using the EM Aware Monitor with ionizer antenna on an SMT conveyor with the SCS <u>963E</u> Benchtop Air Ionizer

SCS - 926 JR Industrial Drive, Sanford, NC 27332 East: (919) 718-0000 | West: (909) 627-9634 • Website: <u>StaticControl.com</u>

TB-9097 Page 12 of 14

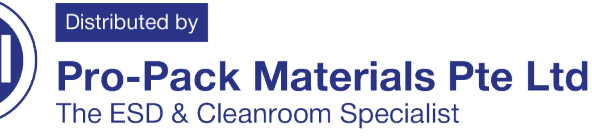

© 2024 DESCO INDUSTRIES INC Employee Owned

오 No. 2, Bukit Batok Street 23, #08-05 Bukit Batok Connection, Singapore 659554. 🛛 💟 sales@pro-pack.com.sg 🛛 🔇 (65) 6354 1511

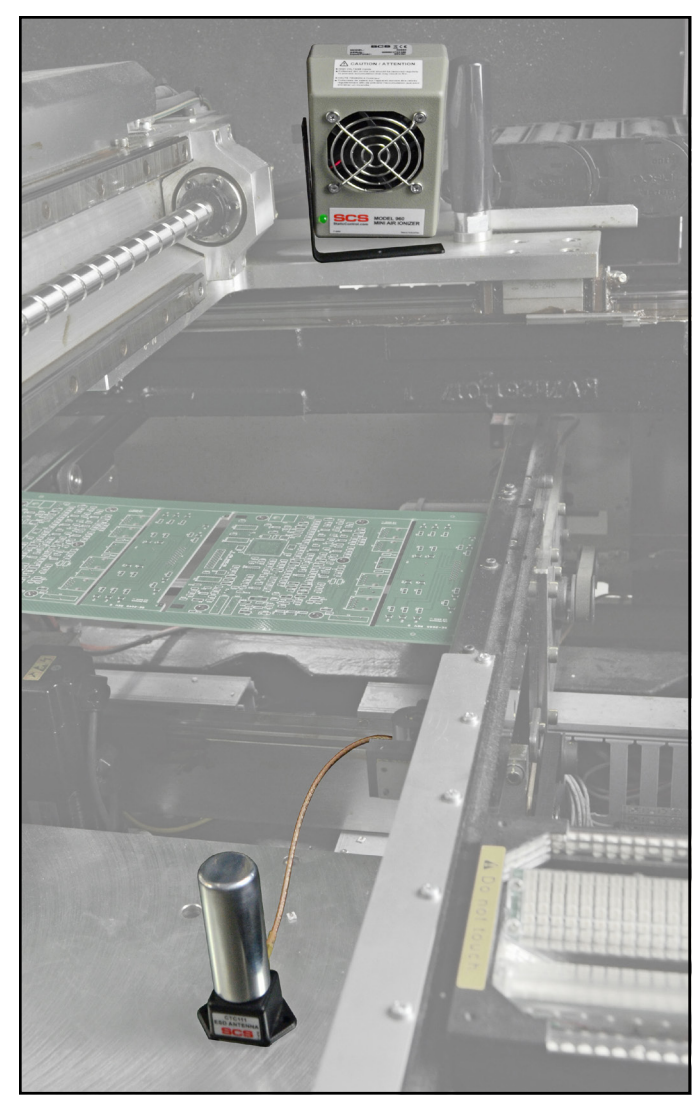

Figure 24. Using the EM Aware Monitor with ionizer atenna inside of a pick-and-place machine with the SCS <u>960</u> Mini Air Ionizer

#### **EM Aware Calculator Software**

Use the EM Aware Calculator to estimate ESD event voltages. Simply enter the dB $\mu$ V measurement from the EM Aware Monitor and the distance from the event source to the remote antenna. The EM Aware Calculator will provide an approximate voltage for the ESD event based on CDM, HBM and MM models.

- Use the link below to download the EM Aware Calculator Software. <u>StaticControl.com/Downloads/EMAwareCalculator.zip</u>
- 2. Extract the contents of the zip folder, and run "setup.exe". Follow the on-screen prompts to install the software.
- Run the EM Aware Calculator to estimate ESD event voltages based off dBµV measurements from the EM Aware Monitor and distance settings.

| SCS EM Aware TNG Calculator | V3.0.3                                    |                                       | _                         | ×       |
|-----------------------------|-------------------------------------------|---------------------------------------|---------------------------|---------|
|                             | Model<br>O Machine<br>O Human<br>O Charge | e Model<br>Body Model<br>Device Model | Antenna<br>O Loca<br>Remo | lote    |
| Parameter                   |                                           |                                       |                           |         |
| EM Aware linear volta       | age                                       | Estimated tr                          | ue ESD vo                 | oltage  |
| 0.001V                      |                                           | 4V                                    |                           |         |
| Distance                    |                                           |                                       |                           |         |
| Y                           |                                           | 0.5 (inch)                            | 1.27 (cm                  | )       |
| 0.5                         | 15                                        | <b>60.0</b> (dBμV                     | ) LCD/SMP                 | reading |
| EM Aware LCD or SMP dBµ     | V Value :                                 | 1.00 (Volt)                           | DATAQ                     | reading |
| 60.0                        |                                           |                                       |                           | 134.0   |
|                             | Help                                      | @ 2015 Des                            | co Industries             |         |

Figure 25. EM Aware Calculator Software

SCS - 926 JR Industrial Drive, Sanford, NC 27332 East: (919) 718-0000 | West: (909) 627-9634 • Website: <u>StaticControl.com</u>

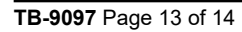

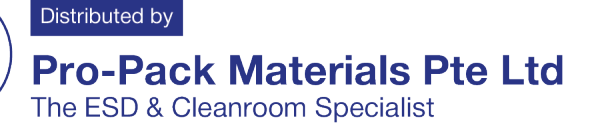

## Maintenance

#### Cleaning

Disconnect the power adapter from the device. Clean the EM Aware Monitor and its antenna using a dry brush or vacuum cleaner should dust accumulate on the items. Clean its contacts using a contact cleaner or brush, and tighten all connections. Do not reconnect the power adapter until cleaning is finished.

#### **Repairs and Servicing**

There are no user-serviceable parts. Do not attempt to repair the EM Aware Monitor yourself. Contact an SCS sales representative or authorized distributor to request inspection and repair.

## Calibration

Frequency of verification is based on the critical nature of the ESD susceptible items handled. SCS recommends annual calibration of the EM Aware Monitor. Contact an SCS sales representative or authorized distributor to request product calibration if necessary.

## Specifications

#### Power

| Power Adapter<br>100-240 VAC<br>50-60 Hz | Output: 7.5 VDC @ 1.5 A<br>Output Plug Polarization: Center<br>Positive<br>Output Plug: 5.5 mm O.D. x 2.1<br>mm I.D. x 9.5 mm L |
|------------------------------------------|----------------------------------------------------------------------------------------------------|
| ESD Event Monito                         | r                                                                                                    |
| Measurement                              | Magnitude ESD Event                                                                                                    |
| ESD Event<br>Threshold                   | Default setting: 80 dBµV                                                                                                    |
| Raw Input Signal                         | 60 dBµV (~1mV) to 134 dBµV<br>(~5.0 V)                                                                                          |
| Filtering Function                       | ESD                                                                                                    |
| Static Voltage Mon                       | litor                                                                                                    |
| Measurement                              | Static Voltage - Change of<br>electrostatic field                                                                               |
| Static Voltage<br>Setting Range          | 12.5 V, 100 V, 250 V, 500 V, 1000<br>V, smart coefficient adjust                                                                |
| Output                                   | Ethernet                                                                                                    |
| Ionizer Voltage and                      | d Decay Monitor                                                                                                    |
| Compatible Ionizer                       | Steady-State DC                                                                                                    |
| Max. Decay Time<br>Reading               | 16 seconds** max, typical                                                                                                    |
| Max. Decay Test<br>Voltage               | ±5 V                                                                                                    |

#### Connectivity Input SMA Connector for Remote antenna RJ45 connector for Ethernet Outputs output; 2-position terminal block for relay output General Alarm Buzzer Display LCD Dimensions 3.17" W x 2.25" H x 1.26" D (antenna not (81 mm W x 57 mm H x 32 mm D) included) Weight 183 g

\*\*The readings of ionization voltage and decay under identical conditions may not always correlate with a charged plate monitor. The EM Aware Monitor is not intended to replace regular testing of ionizers by a charged plate monitor.

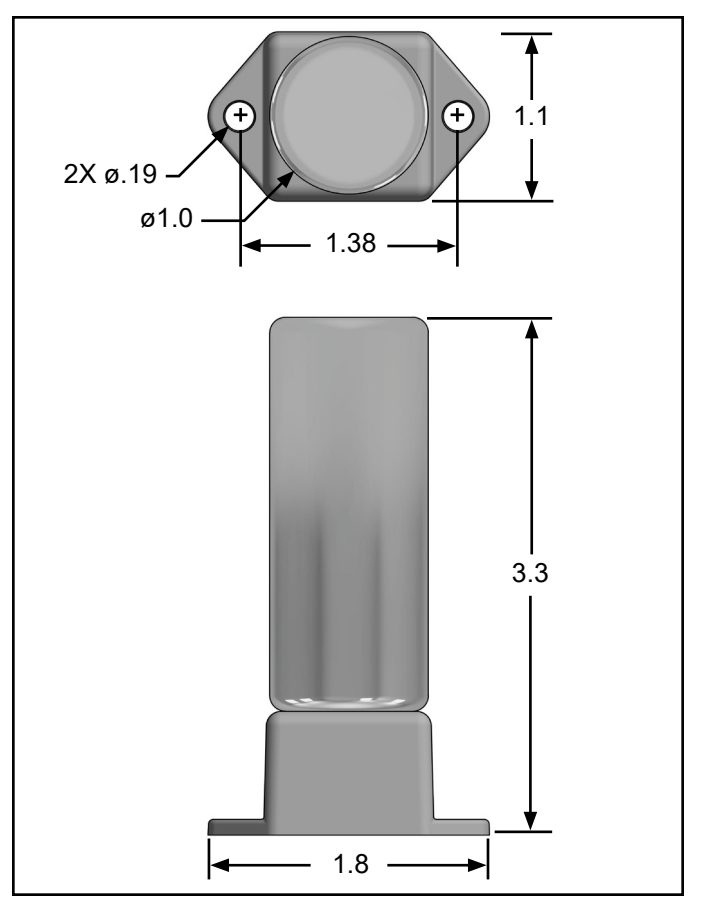

Figure 26. Ionizer antenna dimensions (inches)

## Limited Warranty, Warranty Exclusions, Limit of Liability and RMA Request Instructions

See the SCS Warranty -StaticControl.com/Limited-Warranty.aspx

SCS - 926 JR Industrial Drive, Sanford, NC 27332 East: (919) 718-0000 | West: (909) 627-9634 • Website: StaticControl.com

TB-9097 Page 14 of 14

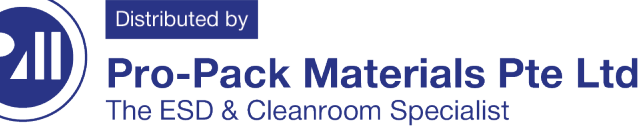

© 2024 DESCO INDUSTRIES INC Employee Owned

#### The ESD & Cleanroom Specialist 오 No. 2, Bukit Batok Street 23, #08-05 Bukit Batok Connection, Singapore 659554. 🛛 🖉 sales@pro-pack.com.sg 🛛 😂 (65) 6354 1511